# **Open Access at IEEE**

Process for Authors and Institutions

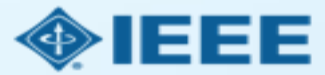

### Purpose of presentation

- This presentation is meant for administrators or those interested in institutional open access accounts.
- It will show the process of open access (OA) publication from submission to post-publication reporting.

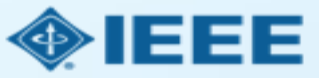

### **Covered** in this presentation

- Submission process
- Copyright transfer and billing
- Acknowledgement and approval emails
- Accepted article alerts
- Monthly usage reports
- Searching IEEE Xplore and setting alerts

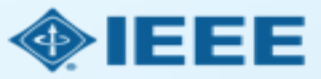

### Submission process

The corresponding author will complete the submission process.

- Authors submitting to fully OA journals will be asked to accept OA terms and charges during Step 1.
- Authors submitting to hybrid journals will not be asked to select OA until after the article is accepted.

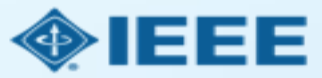

### Submission – Step 1 – OA journal

| ScholarOne Manuscripts™         |                    | Alison Larkin 🛩 Instructions & Forms Help Log Out                                                                                                    |
|---------------------------------|--------------------|----------------------------------------------------------------------------------------------------|
|                                 | IEEE Power and     |                                                                                                    |
| PIECE Prover 5 Errory Society*  | Systems Journal    |                                                                                                    |
| # Home 🖌 Author 🔉 R             | eview 🛛 🐼 Manage 👻 | ∲ Support =                                                                                                    |
| uthor Dashboard / Submissio     |                    |                                                                                                    |
|                                 |                    |                                                                                                    |
| Submittion                      | Char               |                                                                                                    |
| Submission Tile & Abele         | Step               | I: Type, Title, & Abstract                                                                                                    |
| Step 1: type, title, & Abstra   | ct > Select your m | anuscript type. Enter your title and abstract into the appropriate boxes below. If you need to insert a special character, click the<br>ractore" hutton. When you are finished, click "Save and Continue." Read More |
| Step 2: Attributes              | * = Required       | I Fields                                                                                                    |
| Step 1: Type, Title, & Abstra   | ict >              | · · · · · ·                                                                                                    |
| Step 2: Attributes              | >                  |                                                                                                    |
| Ctop 2: Authors & Institutions  | • Type: 🛛          | Edit                                                                                                    |
| Step 1: Type, Title, & Abstra   | choice             | TYPE                                                                                                    |
| Step 2: Attributes              | > 0                | Journal paper                                                                                                    |
| Cleo 9: Authors 8 Jestitutions  |                    |                                                                                                    |
| Step 1: Type, Title, & Abstra   | ct >               |                                                                                                    |
| Step 2: Attributes              | >                  |                                                                                                    |
| Clas (): Authors & Institutions | • Title @ E        | dit                                                                                                    |
| Step 1: Type, Title, & Abstra   | ct > Preview 1     | a Special Characters                                                                                                    |
| Step 2: Attributes              | >                  |                                                                                                    |
| Ctop 0: Authors & Institutions  | <u> </u>           |                                                                                                    |
| Step 1: Type, Title, & Abstra   | ct >               |                                                                                                    |
| Step 2: Attributes              | >                  |                                                                                                    |
| Oten O: Authors & Institutions  | * Abstract         | te Edit                                                                                                    |
| Step 1: Type, Inte, & Abstra    | Write or Pa        | ete Abstract                                                                                                    |
| Step 2: Attributes              | Preview            | Ω Special Characters                                                                                                    |
| Step 1: Type, Title, & Abstra   | ict >              | e out of 266 Words                                                                                                    |
| Step 2: Attributes              | >                  |                                                                                                    |
| Step 3: Authors & Institutions  | >                  |                                                                                                    |
| Step 4: Reviewers               | >                  |                                                                                                    |
| Step 5: Details & Comments      | > Open Acce        | ise å rizeament                                                                                                    |
| Step 6: File Upload             | > thave            | vised and anna in the larme helpsy                                                                                                    |
| Step 7: Review & Submit         | > By submittin     | Tedd and agree to the terms below.                                                                                                    |
|                                 | access and         | g uns manuscript to the Power and Energy rectiningly systems Journal, ragree that if accepted, it will be published as open<br>that I am responsible for the following publication fees:                             |
|                                 | US \$1,3           | J50 per manuscript up to a maximum of 8 published pages                                                                                                    |
|                                 | US \$120           | J per published page in excess of 8 pages                                                                                                    |
|                                 | Some institu       | tions offer assistance for open access funding. Check our institutional partners list to see if yours is one.                                                                                                    |
|                                 |                    |                                                                                                    |
|                                 |                    |                                                                                                    |
|                                 |                    | Save & Continue >                                                                                                    |

# Open Access Agreement \* I have read and agree to the terms below. By submitting this manuscript to the Power and Energy Technology Systems Journal, I agree that if accepted, it will be published as open access and that I am responsible for the following publication fees: US \$1,350 per manuscript up to a maximum of 8 published pages US \$120 per published page in excess of 8 pages

Some institutions offer assistance for open access funding. Check our institutional partners list to see if yours is one.

Note: Page charges are set at the society's discretion, and differ from journal to journal. Not all journals charge page charges.

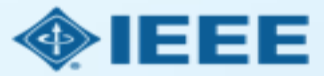

# Submission – Step 1 – hybrid journal

Note: Open Access question is not present.

| # Home 🖌 Author 🔉 Review          | Administrator Center     Client Configuration Center                                                                                                    |
|-----------------------------------|----------------------------------------------------------------------------------------------------|
| Author Dashboard / Submission     |                                                                                                    |
|                                   | This is not a production environment                                                                                                    |
|                                   |                                                                                                    |
| submission                        | Step I: Type, Title, & Abstract                                                                                                    |
| Step 1: Type, Title, & Abstract > | Select your manuscript type. Enter your title, running head, and abstract into the appropriate boxes below. If you need to insert a special character, click the "Special Characters" button. When you are finished, click "Save and Continue " Dead More |
| Step 2: Attributes                | * = Required Fields                                                                                                    |
| Step 1: Type, Title, & Abstract 🔰 | - rugurou - rotu                                                                                                    |
| Step 2: Attributes                |                                                                                                    |
| Ctop 2: Authors 9 Institutions    | * Type: • Edit                                                                                                    |
| Step 1: Type, Title, & Abstract 🗲 | CHOICE TYPE                                                                                                    |
| Step 2: Attributes                | Penular naner                                                                                                    |
| Ctop 2: Authors & Institutions    |                                                                                                    |
| Step 1: Type, Title, & Abstract 🗲 | Letter to the Editor                                                                                                    |
| Step 2: Attributes                |                                                                                                    |
| Clos 9: Authors 9 Institutions    |                                                                                                    |
| Step 1: Type, Title, & Abstract 🔰 | * Title 🛛 Edit                                                                                                    |
| Step 1: Type, Title, & Abstract 🔰 | Preview Ω Special Characters                                                                                                    |
| Step 2: Attributes                | 0 OUT OF 250 CHARACTERS                                                                                                    |
| Step 3: Authors & Institutions    |                                                                                                    |
| Step 4: Reviewers & Editors       | · · · · · · · · · · · · · · · · · · ·                                                                                                    |
| Step 5: Details & Comments        |                                                                                                    |
| Step 6: File Upload               | * Abstract & Edit                                                                                                    |
| Step 7: Review & Submit           |                                                                                                    |
|                                   | Write or Paste Abstract                                                                                                    |
|                                   | Preview Ω Special Characters                                                                                                    |
|                                   |                                                                                                    |
|                                   |                                                                                                    |
|                                   |                                                                                                    |
|                                   |                                                                                                    |

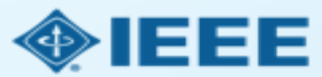

### Submission process

- Later in the submission process, the corresponding author will be required to enter manuscript details, list all contributing authors, suggest reviewers, and upload manuscript files.
- If the manuscript is accepted, the author will be prompted to upload the final files and confirm all manuscript details.
- For papers in a hybrid journal, the author will have to choose whether or not to publish OA.
- Authors of all papers will have to choose a license agreement and select a payment method.

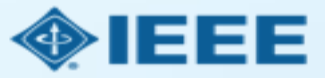

### Post acceptance – final files upload

| ScholarOne Manuscripts™                                                                                      |                                                                                                    |                                                                                                    | (Alison Larkin) as Chris                                                                                       | stine Kurzawa 🔻                         | End Proxy      | Instructions & Forms | Help  | Log Out |
|----------------------------------------------------------------------------------------------------|----------------------------------------------------------------------------------------------------|----------------------------------------------------------------------------------------------------|----------------------------------------------------------------------------------------------------|-----------------------------------------|----------------|----------------------|-------|---------|
| IEEE 💮                                                                                                    | IEEE Transactions<br>on Geoscience and<br>Remote Sensing                                                        |                                                                                                    |                                                                                                    |                                         |                |                      |       |         |
| 🖶 Home 🕜 Author 🔉 Re                                                                                         | eview 🛛 🖾 Administrator Cent                                                                                    | er 🖨 Client Confi <u>c</u>                                                                                               | juration Center                                                                                                |                                         |                |                      |       |         |
| Author Dashboard                                                                                             |                                                                                                    |                                                                                                    |                                                                                                    |                                         |                |                      |       |         |
|                                                                                                    |                                                                                                    | This is not a proc                                                                                                    | duction environment                                                                                            |                                         |                |                      |       |         |
| Author Dashboard     Unsubmitted and Manuscripts     Draft     Awaiting Final Files     Start New Submission | in > AWAITING<br>ATTENTION: As part<br>1. A source file for y<br>2. A final version of<br>Your source files can | FINAL FILE<br>of your final file submis<br>our manuscript in Word<br>your manuscript in PDF<br>be uploaded in a zip file | ession you <i>MUST</i> upload<br>f or LaTex format AND<br>format named "FINAL<br>e, but you <i>MUST</i> upload | :<br>VERSION.PDF"<br>I your final PDF a | as an individu | al file.             |       |         |
| Legacy Instructions                                                                                          | ACTION                                                                                                    | STATUS                                                                                                    | ID                                                                                                    | TITLE                                   |                | SUBMITTED            | DECI  | SIONED  |
| 5 Most Recent E-mails                                                                                        | Submit Final Files<br>Graphics<br>Checker                                                                       | ADM: Plaza, Antonio<br>ADM: Larkin, Alison<br>• Accept (11-Jul-<br>2017)<br>• Accept for Final<br>Submission             | TGRS-2017-<br>00761                                                                                            | This is a test                          | paper          | 11-Jul-2017          | 11-Ju | ıl-2017 |
|                                                                                                    |                                                                                                    | view decision letter                                                                                                    |                                                                                                    |                                         |                |                      |       |         |
|                                                                                                    |                                                                                                    |                                                                                                    |                                                                                                    |                                         |                |                      |       |         |

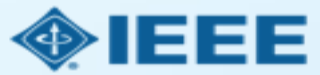

### Post acceptance – hybrid review

| holarOne Manuscripts™                       | (Alison Larkin) as Christine Kurzawa 🗸 End Proxy Instructions & Forms Help Log Out                                                                                                    |
|---------------------------------------------|----------------------------------------------------------------------------------------------------|
| IEEE GRSS                                   | IEEE Transactions<br>on Beoscience and<br>Remote Sensing                                                                                                    |
| Home Author ORe                             | view 😫 Administrator Center 🗅 Client Configuration Center                                                                                                    |
| thor Dashboard / Submission                 |                                                                                                    |
|                                             | This is not a production environment                                                                                                    |
| ubmission                                   | Step 1. Instructions & Reference Preview                                                                                                    |
| Step 1: Instructions &                      | >                                                                                                    |
| Reference Preview                           | ATTENTION: During Step 6: File Upload you MUST upload:                                                                                                    |
| Step 1: Instructions &                      | 1. A source file for your manuscript in Word or LaTex format AND<br>2. A final version of your manuscript in PDF format named "FINAL VERSION.PDF"                                                                                                    |
| Step 2: Attributes                          | Your source file(s) can be uploaded via a zip file, but your final PDF MUST be submitted as an individual file.                                                                                                    |
| oup 2. Humanos                              | Please read the following instructions and answer any questions below. When you are finished, click "Next."                                                                                                    |
| Step 1: Instructions &<br>Reference Preview | equired Fields                                                                                                    |
| Step 2: Attributes                          | > · · · · · · · · · · · · · · · · · · ·                                                                                                    |
| Step 1: Instructions &<br>Reference Preview | > Final Files: TGRS-2017-00761                                                                                                    |
| Step 2: Attributes                          | > Instructions                                                                                                    |
| Step 1: Instructions &<br>Reference Preview | Manuscript Type: Regular paper                                                                                                    |
| Step 2: Attributes                          | > Title: This is a test paper                                                                                                    |
| Step 1: Instructions &<br>Reference Preview | Abstract This is a test abstract                                                                                                    |
| Step 2: Attributes                          | To submit the final files for your manuscript, please refer to your acceptance letter and make sure to include all requested items. This is the<br>material that will be used for publication, so check your files carefully for errors prior to submission. YOU MUST INCLUDE SOURCE FILES                                                                                                    |
| Step 1: Instructions &<br>Reference Preview | OF YOUR TEXT AND FIGURES IN ORDER FOR YOUR PAPER TO BE PROCESSED FOR PUBLICATION. Supplying only a PDF may result in delays.                                                                                                    |
| Step 2: Attributes                          | >                                                                                                    |
| Step 1: Instructions &                      | >                                                                                                    |
| Reference Preview                           | Onen Access                                                                                                    |
| Step 1: Instructions &<br>Reference Preview | This publication is a hybrid journal, giving authors the choice of making their article freely accessible to users by paving an open access                                                                                                    |
| Step 2. Attributes                          | article processing charge (APC), or choosing traditional article publication, allowing access to users through subscription and other<br>purchasing options. Now that your article back hear accented for publication you may enable upperformed authority and the publication and the publication of the publication of the pu |
| Step 3: Authors & Institutions              | below. If you select yes, you commit to pay the US \$1,950 APC.                                                                                                    |
| Step 4. Reviewers & Editors                 | Although voluntary page charges do not apply to open access article submissions, other applicable charges (such as over-length paper                                                                                                    |
| Step 5. Details & Comments                  | charges or a crarge for the use of cotor in print format) will be billed separately once article formatting is complete (but prior to publication). Over-length paper charge details can be found here.                                                                                                    |
| Step 6: File Upload                         | Some institutions offer asstistance for open access funding. Check our institutional partners list to see if yours is one.                                                                                                    |
| Step 7: Review & Submit                     | For any questions regarding IEEE open access policies, please refer to our Frequently Asked Questions on open access.                                                                                                    |
|                                             |                                                                                                    |
|                                             | Yes - please make my article Open Access. I will pay the \$1,950 APC, as well as any other applicable charges as outlined above.                                                                                                    |

#### **Open Access**

\* This publication is a hybrid journal, giving authors the choice of making their article freely accessible to users by paying an open access article processing charge (APC), or choosing traditional article publication, allowing access to users through subscription and other purchasing options. Now that your article has been accepted for publication you may enable unrestricted public access by selecting "yes" below. If you select yes, you commit to pay the US \$1,950 APC.

Although voluntary page charges do not apply to open access article submissions, other applicable charges (such as over-length paper charges or a charge for the use of color in print format) will be billed separately once article formatting is complete (but prior to publication). Over-length paper charge details can be found here.

Some institutions offer asstistance for open access funding. Check our institutional partners list to see if yours is one.

For any questions regarding IEEE open access policies, please refer to our Frequently Asked Questions on open access.

Yes - please make my article Open Access. I will pay the \$1,950 APC, as well as any other applicable charges as outlined above.

No - my article is a traditional submission. I understand that over-length paper charges or color charges may still apply, as outlined above.

Note: Author of papers published in hybrid journals are only asked about open access after acceptance.

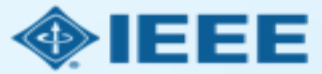

### Electronic copyright transfer

- Corresponding authors must use the electronic copyright form (eCF) system to select their license type.
- Authors publishing OA can choose between the CC BY and OAPA licenses.
  - More information on OA license types can be found at <u>http://www.ieee.org/publications\_standards/publications/oa\_license\_options.p</u> <u>df.</u>
- Authors are also asked if they are government employees, since some government employees are required to publish under specific licenses.

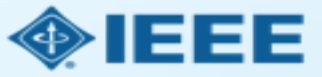

This is the first page of the eCF.

### ↑ IEEE.org | IEEE Xplore Library | IEEE Standards | IEEE Spectrum

**IEEE** Publication Agreement

### Welcome

- > The following steps will lead you through the process of either transferring copyright or licensing publishing rights to IEEE.
- STEP 1: Confirm article information.
- STEP 2: Confirm article originality and signing authority.
- STEP 3: Select the appropriate publishing agreement.
- STEP 4: Sign the publication agreement.
- STEP 5: Download the signed publication agreement.

them.

3 4 5

2

This digital Publication Agreement uses a digital signature, which requires an author simply to type

🛃 Select Language 🛛 🔻

About signing this agreement

As corresponding author, or

authorized agent, you will be signing on behalf of all your co-

authors. Therefore, please be

sure to confirm any changes with

IEEE

### About Open Access

Start

NOTE: Some IEEE Journals require payment before an article can be published. For a list of publications with this requirement please visit IEEE Support Center, Search Accept-Pay-Publish.

Authors who select open access will be directed to the OA

Home | Contact & Support | Nondiscrimination Policy | Privacy & Opting Out of Cookies

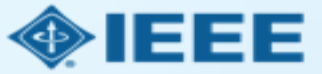

### ↑ IEEE.org | IEEE Xplore Library | IEEE Standards | IEEE Spectrum

The corresponding author must acknowledge and accept the APC.

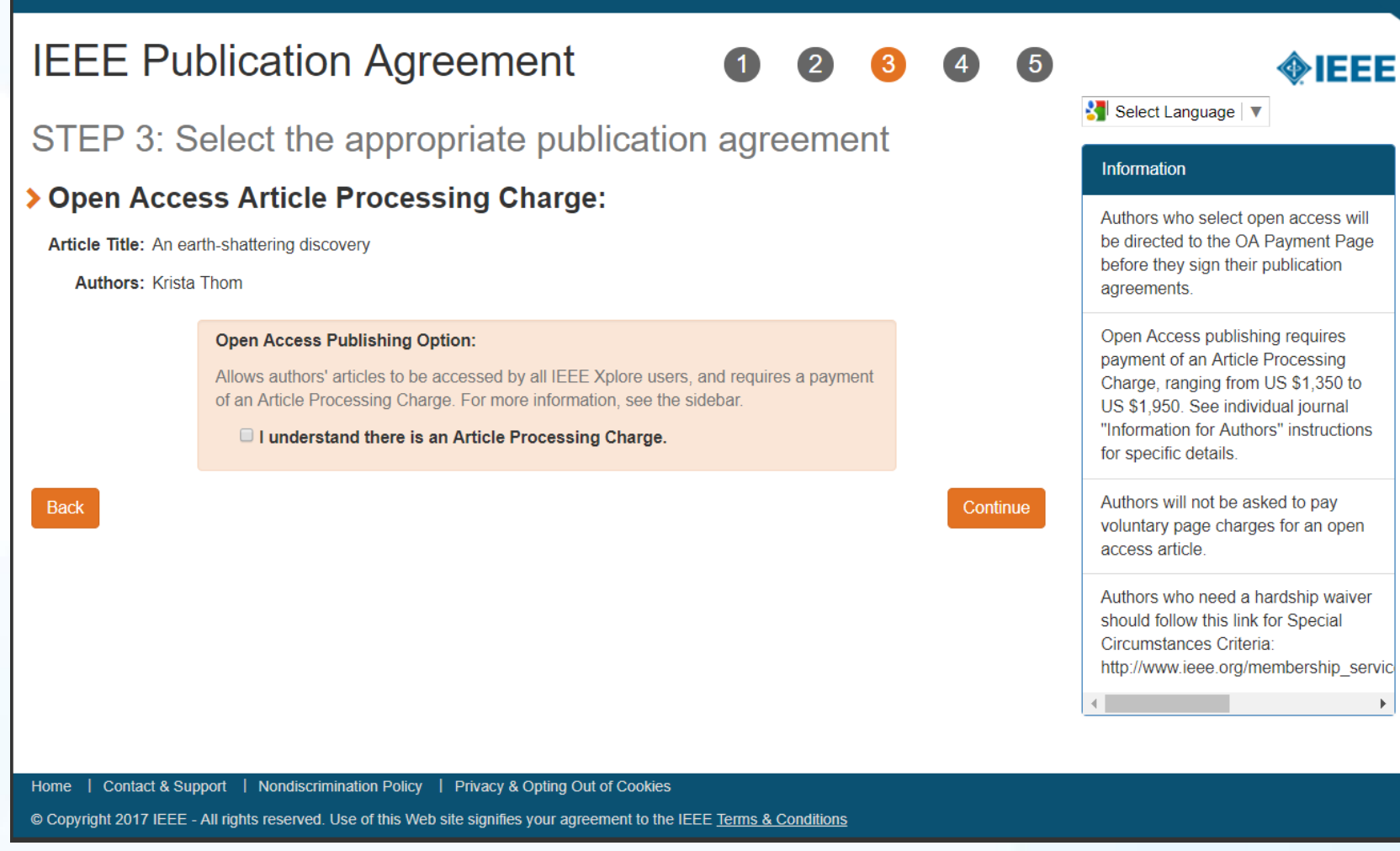

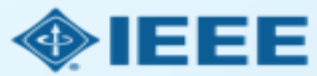

Authors of OA articles may choose between the OAPA and CC BY licenses.

#### ↑ IEEE.org | IEEE Xplore Library | IEEE Standards | IEEE Spectrum

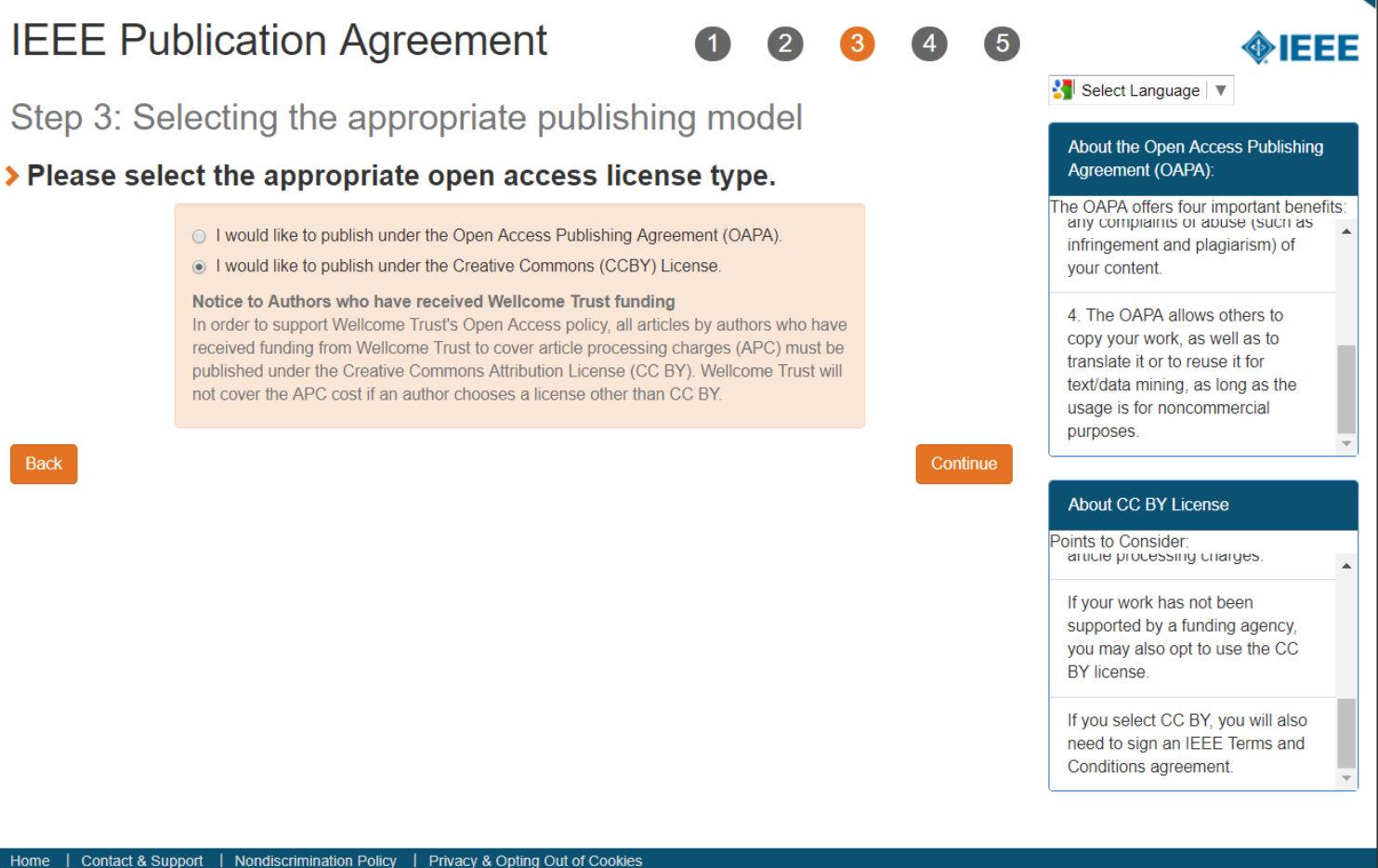

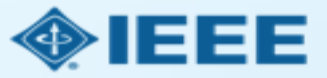

↑ IEEE.org | IEEE Xplore Library | IEEE Standards | IEEE Spectrum

### IEEE Publication Agreement

1234

Step 3: Select the appropriate publication agreement

### > Please select your employment status:

Employed by a Crown Government

- Employed by the European Commission
- Employed by the United States Government
- None of the above

Back

### Continue

5

Similarly, if you are the sole author and you are employed by a Crown Government (or if you and all your coauthors are Crown Government employees), then copyright to your paper will remain with the Crown Government. You should select "Employed by a Crown Government."

🛃 Select Language 🔻

status

Employment status = copyright

An author's copyright status is

determined to a large extent by the type of employer for whom the

author works. For example, if you

author of your paper, then you should select "Employed by United

are employed by the U.S. Government, and you are the sole

States Government."

Some government employees are required to use specific copyright forms. Authors who select these options will be provided with the correct forms.

Home | Contact & Support | Nondiscrimination Policy | Privacy & Opting Out of Cookies

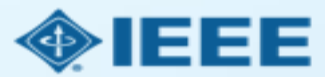

This is the last step in the copyright transfer process. Authors complete it by clicking "Continue to Payment Portal."

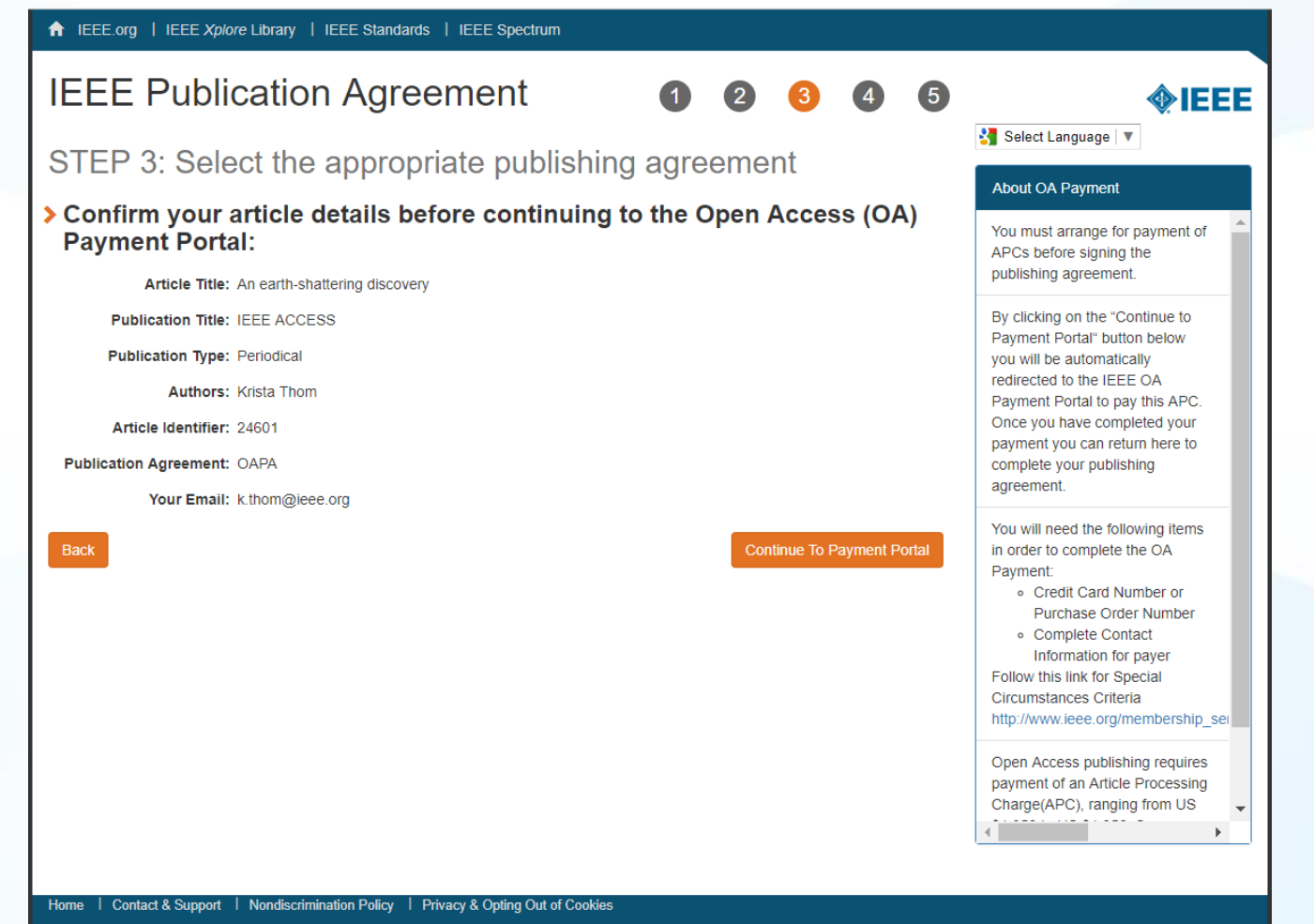

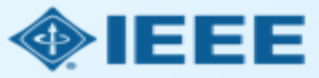

### Payment portal

- After the corresponding author completes all copyright information, he or she will be transferred to the payment portal.
- The author must select the method of payment. The default payment method is a credit card.
- If the APC will be paid using an institutional account, the author must select "IEEE Open Access Institutional Account" under "Institutional Payment Options."

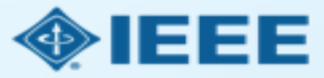

### Payment portal – top of page

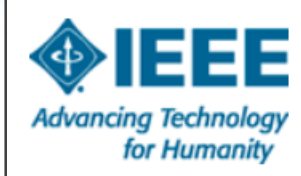

The world's largest technical professional organization for the advancement of technology

### **IEEE Open Access - Payment Processing**

| Amount<br>US <b>\$1,950.00</b> | the IEEE Support Center<br>Quote Id: 1-4XQM593                  |
|--------------------------------|-----------------------------------------------------------------|
| Shipping & handling : US\$0.00 |                                                                 |
| Total: US\$1,950.00            |                                                                 |
|                                | US\$1,950.00 Shipping & handling : US\$0.00 Total: US\$1,950.00 |

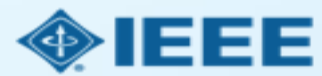

**Questions?** 

### Payment portal – payment options

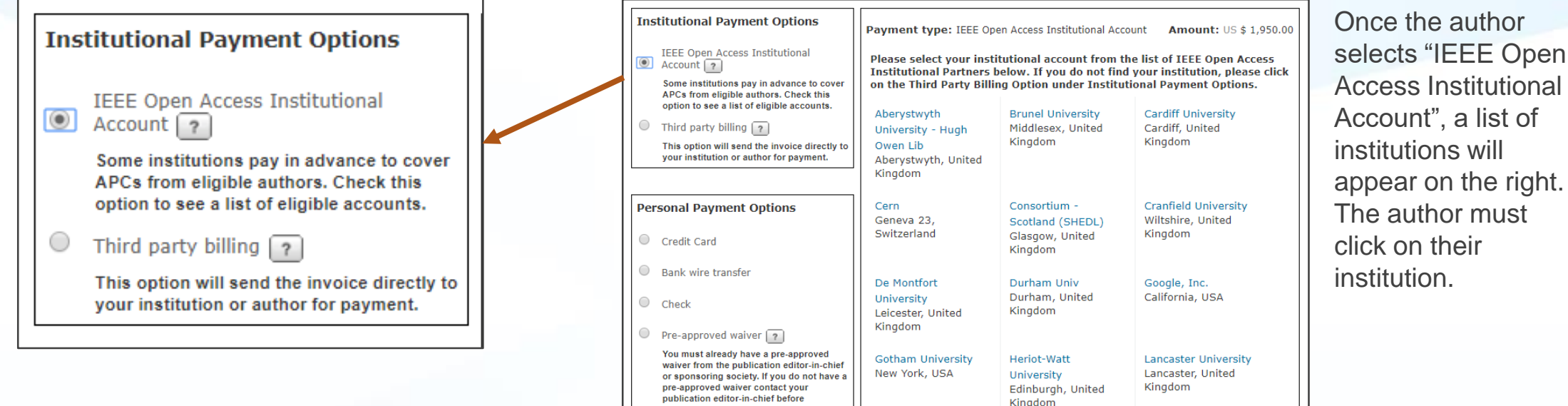

Special payment circumstances 7

IEEE realizes that economic circumstances

may impact members ability to pay the full

amount of Open Access APC. For this

reason, the special circumstance categories have been established. Please visit us at IEEE Special Circumstances to

List of English Writers

Cambridge, United

Metropolitan Univ

Manchester, United

Kingdom

Manchester

Kingdom

Liverpool John

Kingdom

Kingdom

Moores University

Merseyside, United

Newcastle University

Newcastle, United

Loughborough Univ

University of London

1 2 3 Next > Showing 1 - 18 of 45

Cancel

Loughborough,

Oueen Marv

Kingdom

London, United

United Kingdom

processing.

see if you qualify.

Account", a list of appear on the right. The author must

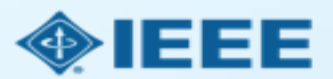

### Payment portal – Complete Order

### **IEEE Open Access - Payment Processing**

| Description                                                                                           |                       | Amount               |
|----------------------------------------------------------------------------------------------------|-----------------------|----------------------|
| Open Access - Automatic Control: Open Access article<br>processing charge<br>Manuscript ID: myarticle |                       | US <b>\$1,950.00</b> |
|                                                                                                    | Shipping & handling : | US\$0.00             |
|                                                                                                    | Tax 👔 :               | US\$0.00             |
|                                                                                                    | Total: US             | \$1,950.00           |
|                                                                                                    |                       |                      |
| Shipping Address 📧                                                                                    |                       |                      |
| i <b>ester One</b><br>45 Hoes Ln<br>iscataway, New Jersey 08854-4141 USA                              |                       |                      |
| Edit › Add new address                                                                                |                       |                      |
| Payment Options                                                                                       |                       |                      |
| elected payment option: IEEE Open Access Institutional Account                                        |                       |                      |
| nstitution name: Gotham University                                                                    |                       |                      |
| Edit Change Payment type                                                                              |                       |                      |
|                                                                                                    |                       |                      |
|                                                                                                    | Constant of           |                      |
|                                                                                                    | Complete Ord          | • Cano               |

Once all shipping and payment information is entered, authors will click on "Complete Order" at the bottom right of the page.

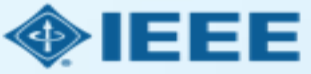

# Payment portal - confirmation

### IEEE

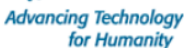

The world's largest technical professional organization for the advancement of technology

### Thank You

Your payment information was successfully submitted. A confirmation and any further instruction will be sent to the email address provided on the payment form.

If you have any questions you can contact us at oaprocessing@ieee.org for IEEE Open Access orders and at reprints@ieee.org for all other orders.

You can now complete the copyright process. Please click below to proceed to the Electronic Copyright application form.

#### Complete Copyright Form

#### Order Summary :

| Description                                                                                           |                                                                                                    |                                                                                                   | Amount                    |  |  |
|----------------------------------------------------------------------------------------------------|----------------------------------------------------------------------------------------------------|---------------------------------------------------------------------------------------------------|---------------------------|--|--|
| Open Access - Automa<br>I                                                                             | Open Access - Automatic Control: Open Access article processing charge<br>Manuscript ID: myarticle    |                                                                                                   |                           |  |  |
| Order details:<br>Order number: 1-10745666751<br>Date 06-Mar-2018<br>Member/Customer number: 94464811 | Shipping Address(for Taxation):<br>Tester One<br>445 Hoes Ln<br>Piscataway, New Jersey 08854-4141 USA | Payment details:<br>Selected payment option:<br>Access Institutional Account<br>Institution name: | : IEEE Open               |  |  |
|                                                                                                    |                                                                                                    | Shipping & handling<br>Tax 👔                                                                      | g: US\$0.00<br>: US\$0.00 |  |  |
|                                                                                                    |                                                                                                    | Total                                                                                             | US <b>\$1950.00</b>       |  |  |

#### Questions?

Please direct your inquiries to the IEEE Support Center Quote Id: 1-4XQM593 Once the author clicks "Complete Order," a confirmation page will appear.

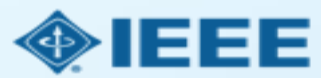

### Acknowledgement emails

- Once the author has selected an institutional account and confirmed the purchase, he or she will receive an acknowledgment email.
- The administrator of the account will receive an email asking him or her to approve the article.

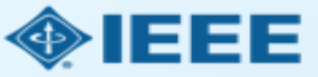

### Acknowledgment email

The world's largest technical professional organization for the advancement of technology

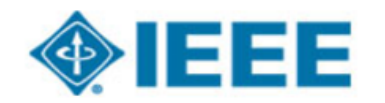

Dear Sam Salmon,

Thank you for publishing with the IEEE. The IEEE will contact your institution to arrange payment and no further action is required. If the selected institution does not authorize payment, an IEEE representative will contact you and you will be responsible for any outstanding charges.

Manuscript ID/Article ID/DOI– Article Title-IEEE Publication-IEEE Order Number-Invoice Amount123 TIP title test IEEE Access: Open Access article processing charge 1-10032279591 USD\$1,750.00

If you need to contact IEEE for further information about this message, please e-mail:

IEEE Open Access Processing - at OAprocessing@ieee.org

Sample acknowledgment email sent to authors.

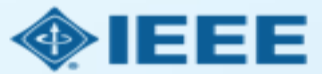

### **Approval email**

On Wed, Jul 26, 2017 at 3:23 PM, wrote: Dear Please let me know if the articles attached are approved to be published as open access.

Open Access Processing Phone Fax: Email:

IEEE Operations Center 445 Hoes Lane Piscataway, NJ 08854

Sample administrator approval email. Article details will either be included in the body of the email (for single articles) or as an attachment (if there are several outstanding articles).

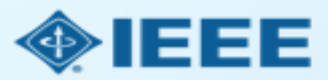

### Accepted article alerts

- An alert will be sent to an institutional administrator upon an article's acceptance if:
  - The corresponding author is from an institution with an OA account.
  - The article was accepted for publication in an IEEE journal.
  - The author chose to publish under a traditional (non-OA) license.
- Alerts contain article details and instructions for switching to an OA license and publishing under the institutional account.

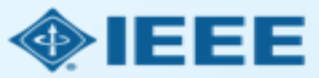

### Accepted article alert

Dear [Administrator],

The following article has been accepted for publication by the IEEE and we have identified the corresponding author as having an affiliation with your organization.

[MS Title] [Journal Title] [DOI] [Corresponding Author Name] [Corresponding Author Affiliation] [Corresponding Author Email]

The author has chosen to publish under a IEEE license and has chosen not to publish under an institutional account.

If these selections are correct, then no further action is necessary.

If you would like to change the license type or payment method, please follow the steps below.

1) Forward this email to the corresponding author, and request that they make the suggested change.

2) The corresponding author must then forward the email to <u>oainstitution@ieee.org</u> and <u>editsupport@ieee.org</u> along with note confirming their consent to the change.

3) IEEE will make the article OA under a CC BY license, unless otherwise specified, and debit the APC against your account. IEEE may request more information from either the author or institution.

Please note that IEEE needs the corresponding author's confirmation in order to process this request through your institutional account.

If you or the corresponding author require assistance during this process, please contact oainstitution@ieee.org.

Sample alert email sent to administrators.

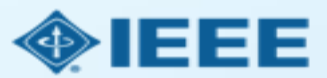

### Monthly usage reports

- Every month, IEEE will send account administrators a usage report that lists all activity on an account.
- Reports are cumulative, and will show activity from the time the account was opened.
- Reports show article name, publication name, author name, order ID, and order date. DOI numbers and transaction amounts will be shown if applicable.

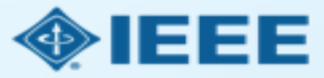

### Monthly usage report – sample report

| TRANS TYPE  |                 |                               |                                                                                                   |                                                                               |                                | TRANS AMOUNT |
|-------------|-----------------|-------------------------------|---------------------------------------------------------------------------------------------------|-------------------------------------------------------------------------------|--------------------------------|--------------|
| TRANS TTPE  | ORDERID         | ORDER DATE AUTHOR NAME        | FUBLISHED ARTIGLE NAME                                                                            | FUBLICATION NAME                                                              | DOINOMBER                      | TRANS AMOUNT |
| A Start     | f = 0           |                               |                                                                                                   |                                                                               |                                |              |
| OPEN ACCES  | SS DEPOSIT ACCO | OUNT ACTIVITY AS OF 30-JUN-17 |                                                                                                   |                                                                               |                                |              |
| DEPOSIT     | 1-4470485763    | 02-May-14 N/A                 | N/A                                                                                               | N/A                                                                           | N/A                            |              |
| DEPOSIT     | SF1-8738768448  | 27-Oct-16 N/A                 | N/A                                                                                               | N/A                                                                           | N/A                            | Distan       |
| DEPOSIT SUE | 3-TOTAL:        |                               |                                                                                                   |                                                                               |                                |              |
| TRANSACTION | 1-4717606222    | 24-Jul-14 JANUSZ BIALEK       | ADAPTIVE PARAMETER ESTIMATION OF<br>POWER SYSTEM DYNAMIC MODEL USING<br>MODAL INFORMATION         | POWER SYSTEMS: OPEN ACCESS<br>ARTICLE PROCESSING CHARGE                       | 2316916                        | <b>以</b> 读述  |
| TRANSACTION | 1-8817312263    | 11-Nov-16 JONATHAN HAMMLER    | FREE-SPACE PERMITTIVITY MEASUREMENT<br>AT TERAHERTZ FREQUENCIES WITH A<br>VECTOR NETWORK ANALYSER | TERAHERTZ SCIENCE AND<br>TECHNOLOGY: OPEN ACCESS ARTICLE<br>PROCESSING CHARGE | T-TST-REG-05-2018-<br>00091.R1 |              |
| TRANSACTIO  | N SUB-TOTAL:    |                               |                                                                                                   |                                                                               |                                | <b>我感觉</b> 得 |
|             | ACCOUNT BAL     | ANCE                          |                                                                                                   |                                                                               |                                | 28           |

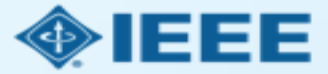

# Search and setting IEEE Xplore alerts

- Many administrators want to monitor the publishing activity from their institution.
- They can do this by searching or setting up alerts in IEEE *Xplore*.

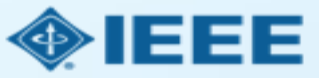

### Searching for published articles

You can search IEEE Xplore for articles by affiliation and/or by funding agency. You can also set alerts.

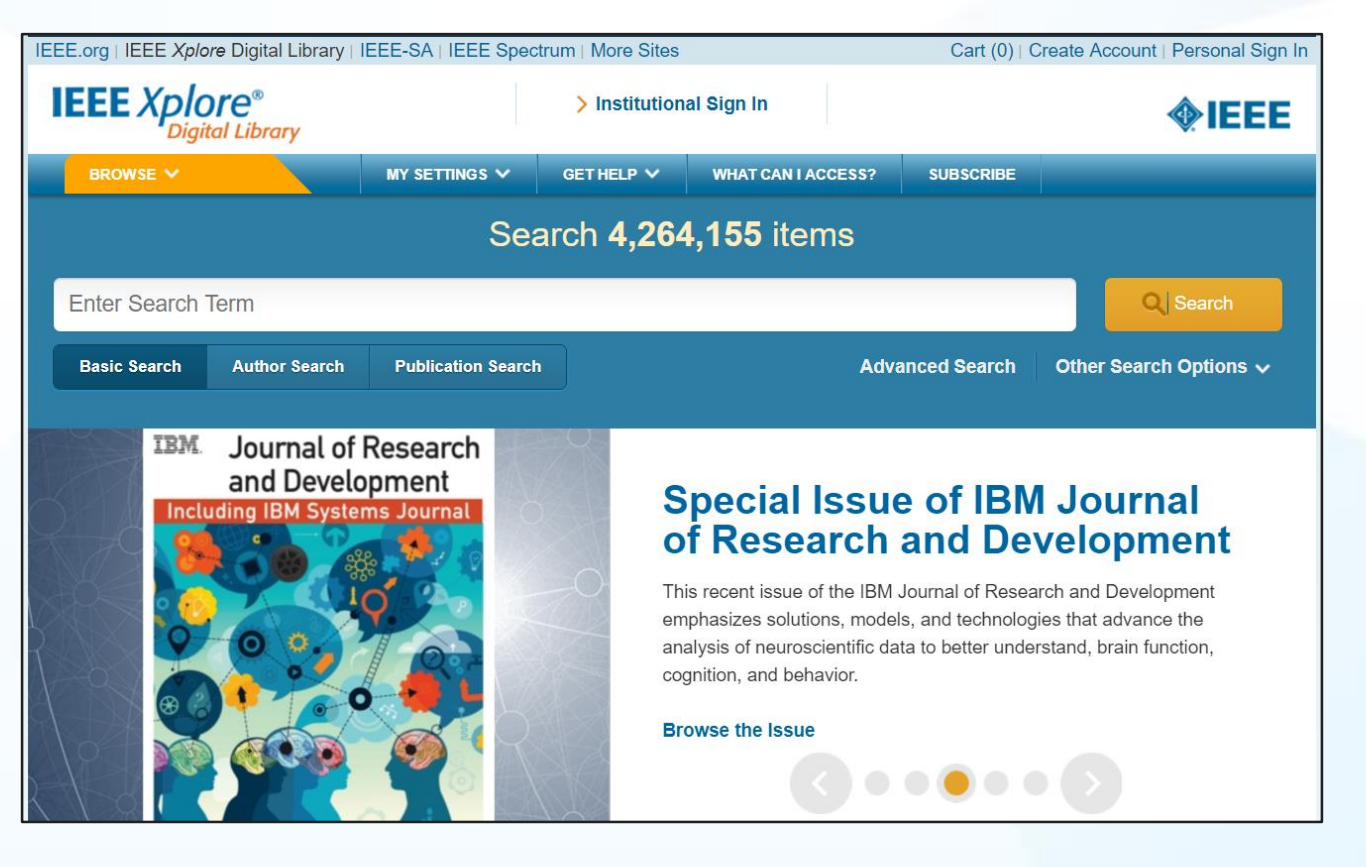

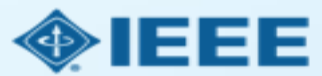

# Searching by affiliation

From the IEEE *Xplore* homepage, click on "Advanced Search."

| BROWSE 🗸     |               | MY SETTINGS 🗸      | GET HELP 🗸        | WHAT CAN I ACCESS? | SUBSCRIBE    |                      |
|--------------|---------------|--------------------|-------------------|--------------------|--------------|----------------------|
|              |               | Sea                | rch <b>4,26</b> 4 | 4,155 items        |              |                      |
| Enter Search | Term          |                    |                   |                    |              | Q Search             |
| Basic Search | Author Search | Publication Search |                   | Adv                | anced Search | Other Search Options |
|              |               |                    |                   |                    |              |                      |
|              |               |                    |                   |                    |              |                      |
|              |               |                    |                   |                    |              |                      |
|              |               |                    |                   |                    |              |                      |

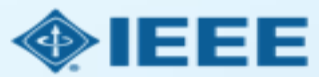

### Searching by affiliation

- Select "Author Affiliation" from the dropdown menu, and enter the relevant search term.
- You may also want to include alternate spellings or abbreviations in the search.

|   | Advanced Keyword/Phrases Command Search Citation Search Preferences                                                  | ) |
|---|----------------------------------------------------------------------------------------------------|---|
|   | ENTER KEYWORDS OR PHRASES, SELECT FIELDS, AND SELECT OPERATORS<br>Note: Refresh page to reflect updated preferences. |   |
| 4 | Search :                                                                                                    |   |
|   | Univ* Glasgow in Author Affiliations                                                                                 |   |
|   | AND 🔻 in Metadata Only 💌 🔂 🗙                                                                                         |   |
|   | AND 🔻 in Metadata Only 🔻 🗈 🗙                                                                                         |   |
|   | +_ Add New Line Reset All SEARCH                                                                                     |   |

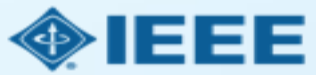

# Searching by funding agency

If you like, you can add funding agencies to your search.

- When performing an advanced search, select "Funding Agency" from the dropdown menu.
- When searching on multiple fields, make sure you are using the correct Boolean operators.

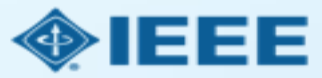

# Searching by funding agency

|                      | Advanced Keyword/Phrases Command Search Citation Search Preferences                                                                                                   | 8 |
|----------------------|----------------------------------------------------------------------------------------------------|---|
| Boolean<br>operators | ENTER KEYWORDS OR PHRASES, SELECT FIELDS, AND SELECT OPERATORS<br>Note: Refresh page to reflect updated preferences.<br>Search :  Metadata Only  Full Text & Metadata |   |
|                      | Univ* Glasgow in Author Affiliations  AND  Research Councils UK in Funding Agency                                                                                     |   |
|                      | OR   RCUK in Funding Agency                                                                                                    |   |
| L                    |                                                                                                    |   |

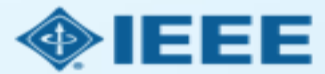

# Searching by affiliation

| - PUBLISHER                            |                                |  |
|----------------------------------------|--------------------------------|--|
| Return Results from                    |                                |  |
| ✓ IEEE(3,946,161)                      | TUP(2,521)                     |  |
| IET(231,215)                           | URSI(912)                      |  |
| SMPTE(24,885)                          | Morgan & Claypool(768)         |  |
| MITP(24,481)                           | CSEE(134)                      |  |
| VDE(9,144)                             | CMP(43)                        |  |
| AGU(7,944)                             | CES(29)                        |  |
| IBM(6,399)                             | CPSS(22)                       |  |
| Nokia Bell Labs(6,314)                 |                                |  |
| BIAI(3,086)                            |                                |  |
| CONTENT TYPES                          |                                |  |
| Conference Publications (3,028,447)    | Early Access Articles (14,294) |  |
| Journals & Magazines (1,182,219)       | Standards (8,106)              |  |
| Books & eBooks (30,635)                | Courses (454)                  |  |
| - PUBLICATION YEAR                     |                                |  |
| Search latest content update (07/19/20 | )17)                           |  |
| Specify Year Range From: All •         | To: 1872 <b>•</b>              |  |
|                                        |                                |  |

- You can filter by OA status, publisher, content type, and year.
- Only articles published in IEEE journals are eligible to use institutional funds.

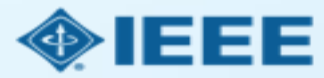

# Searching by affiliation

| BROWSE 🗸                                           | MY SETTINGS V                                                                                                | GET HELP 🗸                       | WHAT CAN I ACCESS?                                                     | SUBSCRIBE          |                                                                             |
|----------------------------------------------------|----------------------------------------------------------------------------------------------------|----------------------------------|------------------------------------------------------------------------|--------------------|-----------------------------------------------------------------------------|
| Enter Search Term                                  |                                                                                                    |                                  |                                                                        |                    | Q Search                                                                    |
| Basic Search Author                                | Search Publication Search                                                                                    | :h                               | Adv                                                                    | anced Search       | Other Search Options 🗸                                                      |
| Displaying results 1-25 c<br>Publisher: IEEE × Con | of 324 for <b>("Author Affiliati</b><br>ntent Type: Journals & Mag                                           | ons":Univ* Gla<br>azines 🗙 Year: | sgow) × and refined by 2015-2017 ×                                     |                    |                                                                             |
| Show All Results   ~                               | Per Page                                                                                                    | 25  ~                            | Sort By Relevance                                                      |                    |                                                                             |
|                                                    | □ Select All on Page                                                                                         |                                  | Exp                                                                    | ort 🗸   Set Search | Alerts  ▼    Search History                                                 |
| Refine results by        Search within results     | <ul> <li>Interference Mitigat<br/>Network</li> <li>Ghazanfar Ali Safdar<br/>Ali Imran; Rahim Tafa</li> </ul> | Search Results                   | Citations To Collabratec<br>ts are selected, the top 2000<br>vnloaded. | A 🎦                | Need<br>Full-Text<br>access to IEEE <i>Xplore</i><br>for your organization? |
| Content Type ^                                     | IEEE Access<br>Year: 2016, Volume:<br>Pages: 7967 - 7987,<br>Cited by: Papers (1)                            | Format: CSV                      | Download                                                               |                    |                                                                             |
| Early Access Articles (30)                         | Abstract (350)                                                                                               | 067 Кb) 🔘                        |                                                                        |                    | Search Alerts                                                               |

You can export the results from the search results page by clicking on "Export" in the top right.

Exports are limited to 2,000 results.

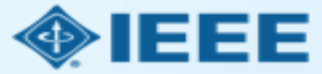

### Search by affiliation

| 1   | 1 2        | S 4               | ÷                   |                |                |              |            |             |              |            | export20             | )17.07.28-11. | .03.36 - Exc | el           |               |               |                |                |              |               | ۵              | 3 —          | o x             |
|-----|------------|-------------------|---------------------|----------------|----------------|--------------|------------|-------------|--------------|------------|----------------------|---------------|--------------|--------------|---------------|---------------|----------------|----------------|--------------|---------------|----------------|--------------|-----------------|
| F   | ile H      | ome Ins           | ert Pagel           | ayout Fo       | rmulas D       | Data Revie   | ew View    | 🗘 Tell      | me what you  | want to do |                      |               |              |              |               |               |                |                |              |               |                | Sig          | n in 84 Share   |
|     | F X Cut    | H N               |                     | 2              | М              | A R          | W          | -           |              | 2          |                      |               |              |              | _             |               | _              |                | C            |               | Σ AutoSur      | m • A        |                 |
|     |            | DV - T            | Calibri             | * 11           | ĂĂ             | ==           | 87 - 8     | Wrap Text   | G            | eneral     | -                    |               | - OF         | Normal       | Bad           |               | Good           |                |              | <b>*</b>      | J Fill ▼       | ΞŶΥ          |                 |
| Pas | te         | py<br>mat Daintar | BIU                 | •   🖽 •   🕹    | > - <u>A</u> - | = = =        | € → €      | Merge & C   | Center - \$  | - % ,      | €.0 .00 (<br>.00 →.0 | Conditional   | Format as    | Neutral      | Calo          | culation      | Check C        | ell 💡          | Insert D     | elete Format  | Clear •        | Sort &       | Find &          |
|     | Clinhos    |                   |                     | Fort           | _              |              | Alianmon   | *           | _            | Number     | F                    | ormatting *   | Table ∗      |              | Chulan        |               |                |                | · ·          | Colle         | Cicui          | Filter *     | Select ~        |
| _   | Спрвоа     |                   |                     | Font           | 1 M            |              | Alignmen   | ıt          | 191          | Number     | 19                   |               |              |              | Styles        |               |                |                |              | Cells         |                | Ealting      | ~               |
| A1  |            |                   | $\times \checkmark$ | <i>fx</i> http | ://ieeexplo    | ore.ieee.org | /search/se | archresult. | .jsp?bulkSet | Size=20008 | krefineme            | nts%3D429     | 4967269%     | 62C4291944   | 1246%26ran    | ges%3D201     | L5_2018_p      | Publication    | _Year%26     | matchBoole    | an%3Dtrue%     | 626search    | ield%3DSea 🔺    |
|     |            |                   |                     | rch_           | All%26que      | eryText%3D9  | %28%28p_   | Author_Aff  | filiations%3 | AUniv*+Gla | sgow%29              | +AND+p_A      | uthor_Aff    | iliations%3A | AUK%29        |               |                |                |              |               |                |              |                 |
|     | А          | В                 | C                   | D              | F              | F            | G          | н           | 1.1          | L L        | к                    | 1.1           | м            | N            | 0             | Р             | 0              | R              | S            | Т             | U              | V            | W               |
| 1   | http://ie  | e(#######         | #                   |                |                |              |            |             |              | -          |                      |               |              |              |               |               |                |                | _            |               | _              |              |                 |
| 2   | Docume     | nt Authors        | Author A            | ff Publicatio  | Date Adde      | e Year       | Volume     | Issue       | Start Page   | End Page   | Abstract             | ISSN          | ISBNs        | DOI          | Funding I     | n' PDF Link   | Author Ke      | IEEE Term      | INSPEC C     | O INSPEC NO   | MeSH Terr      | Article Cita | Patent Cita Re  |
| 3   | Robust a   | n G. P. Ada       | m Departme          | ei IEEE Trans  | 20151119       | 2015         | 30         | 6           | 2468         | 2476       | This pape            | r 0885-897    | 7;088589     | 77 10.1109/  | TPWRD.20      | 1! http://iee | ee DC fault r  | e Capacitor    | HVDC pov     | w FB-MMC;     | cell capacito  | 18           |                 |
| 4   | Power F    | e W. Zhou         | YSchool of          | I IEEE Trans   | 20150320       | 2015         | 30         | 2           | 1016         | 1023       | Due to th            | e 0885-897    | 7;088589     | 77 10.1109/  | /T 10.13039   | / http://iee  | ee Groundin    | g Electrode    | s earthing;  | el RPC meth   | od;VF meth     | 0            |                 |
| 5   | Partial d  | isc M. A. Fa      | d Glasgow           | C IEEE Trans   | 20170629       | 2017         | 24         | 3           | 1494         | 1502       | Power ca             | b 1070-987    | 8;107098     | 78 10.1109/  | /TDEI.2017.   | 0 http://iee  | ee Firing ang  | le Firing; HVD | HVDC pov     | w HVDC con    | verter;HVDC    | systems;a    | ccelerated ag   |
| 6   | Distribut  | ec F. Adinol      | fi; Dipt. di In     | ng IEEE Trans  | 20150306       | 2015         | 62         | 4           | 2593         | 2603       | The elect            | ri 0278-004   | 6;027800     | 46 10.1109/  | /T DERRI Pro  | oj http://iee | ee Demand      | R Energy co    | r distribute | d LV active i | network;LV     | 6            |                 |
| 7   | Fluoresc   | er S. Li; I. V    | . 1 Departme        | ei IEEE Trans  | 20150811       | 2015         | 22         | 4           | 1856         | 1865       | It has bee           | er 1070-987   | 8;107098     | 78 10.1109/  | /TDEI.2015.   | 0 http://iee  | ee Fluoresce   | er Chemicals   | antibacte    | r 2-hydroxy   | terephthali    | 1            |                 |
| 8   | Online T   | w(Y. Hu; J.       | ZI Dept. of I       | El IEEE Trans  | 20151008       | 2015         | 62         | 11          | 7237         | 7246       | Photovol             | ta 0278-004   | 6;027800     | 46 10.1109/  | /T EPSRC;     | http://iee    | ee Fault diag  | r Arrays;Cir   | cost redu    | c PV module   | e;array dyna   | 8            |                 |
| 9   | SDMF ba    | se X. Peng;       | J. State Key        | I IEEE Trans   | 20170307       | 2017         | 24         | 1           | . 83         | 91         | Partial Di           | s: 1070-987   | 8;107098     | 78 10.1109   | /TDEI.2016.   | 0 http://iee  | ee Partial dis | sc Cable insu  | IEC stand    | a EPR cable   | s;HFCT;HV c    | 2            |                 |
| 10  | Containe   | er R. Cziva;      | D Univ. of O        | GI IEEE Com    | 20170612       | 2017         | 55         | 6           | 5 24         | 31         | In order t           | c 0163-680    | 4;016368     | 04 10.1109/  | /MCOM.201     | 17 http://iee | explore.ie     | e Cloud con    | n mobile co  | or Glasgow n  | network func   | tions;IoT [  | DoS remedia     |
| 11  | Phase Cu   | ırr C. Gan; J     | . \Coll. of E       | le IEEE Trans  | 20150408       | 2015         | 62         | 5           | 3265         | 3276       | Switched             | r 0278-004    | 6;027800     | 46 10.1109/  | /T National   | N http://iee  | ee DC-link cu  | u Demagnet     | t electric c | u DC link cu  | rrent;SRM d    | 15           |                 |
| 12  | On the E   | ne Q. T. Vie      | n; Sch. of Sc       | i IEEE Trans   | 20150113       | 2015         | 64         | 1           | 159          | 172        | This pape            | er 0018-954   | 5;001895     | 45 10.1109/  | /T British Co | ou http://iee | ee Hybrid au   | t Education    | automati     | c analog ne   | twork codin    | 1            |                 |
| 13  | Linking S  | ta K. Harris      | ; T School of       | f I Proceedin  | 20170216       | 2017         | 105        | 3           | 516          | 529        | Neutral n            | n: 0018-921   | 9;001892     | 19 10.1109/  | /JF CNRS; Fo  | n http://iee  | ee Diversity;  | H Biodiversi   | t Bayes me   | t Bayesian f  | fitting strate | 3            |                 |
| 14  | Unstruct   | ur V. Carot       | en DIETI, Un        | iv IEEE Geos   | 20150615       | 2015         | 12         | 8           | 1665         | 1669       | Coherent             | r 1545-598    | X;154559     | 8X 10.1109/  | L MOD Uni     | iv http://iee | ee Change d    | e Covarianc    | covarianc    | e N multiple  | e polarimetr   | 1            |                 |
| 15  | A Survey   | o A. Todri-       | Sa Microele         | ct IEEE Circu  | i 20170519     | 2017         | 17         | 2           | 47           | 62         | This artic           | le 1531-636   | X;153163     | 6X 10.1109/  | /MCAS.2017    | 7. http://iee | explore.ie     | e Benckmar     | king;Carbo   | on nanotube   | s;Conductivi   | ty;Integrat  | ed circuit inte |
| 16  | Design a   | nc Y. Zhang       | ; L Departme        | ei IEEE Micro  | 20151202       | 2015         | 25         | 12          | 826          | 828        | A Brewst             | e 1531-130    | 9;153113     | 09 10.1109/  | /LI 10.13039  | )/ http://iee | ee Brewster    | v Dielectrics  | s gyrotrons  | ; W-band B    | rewster win    | 3            |                 |
| 17  | Coordina   | ati X. Y. Bia     | n; Electric P       | o IEEE Trans   | 20160415       | 2016         | 31         | 3           | 2371         | 2382       | A modifie            | ec 0885-895   | 0;088589     | 50 10.1109/  | /TPWRS.201    | 15 http://iee | ee Modified    | f Damping;     | E damping;   | e MFOA;PSS    | coordinati     | 4            |                 |
| 18  | IEDs on t  | h G. Paul; .      | I. Mobile C         | o IEEE Cons    | 20160411       | 2016         | 5          | 2           | . 79         | 86         | Almost ev            | ve 2162-224   | 8;216222     | 48 10.1109/  | /MCE.2016.    | 2 http://iee  | eexplore.iee   | e Authentic    | a cryptogra  | r Android;IE  | D;biometri     | 1            |                 |
| 19  | Widebar    | d R. A. Ellio     | ot Dept. of I       | El IEEE Trans  | 20170519       | 2016         | 63         | 1           | . 24         | 28         | For trans            | c: 1549-774   | 7;154977     | 47 10.1109/  | /T MOD Uni    | iv http://iee | ee Filter ban  | k Baseband     | ; channel b  | a UK;field p  | rogrammab      | 0            |                 |
| 20  | A Peak-C   | a J. Sha; D       | Xey Lab.            | o IEEE Trans   | 20160208       | 2016         | 63         | 3           | 1528         | 1538       | It is know           | r 0278-004/   | 6;027800     | 46 10.1109/  | /T Fundame    | n http://iee  | ee Capacito    | Capacitor      | s DC-DC po   | NDCM-cont     | tinuous con    | 1            |                 |
| 21  | Analysis   | of M. A. Fa       | d Glasgow           | C IEEE Trans   | 20170307       | 2017         | 24         | 1           | 7            | 16         | This pape            | er 1070-987   | 8;107098     | 78 10.1109/  | /TDEI.2016.   | 0 http://iee  | ec Finite ele  | n Cavity res   | c HVDC pov   | w FEM;HVD     | C superimpo    | sed harmo    | nic voltage ef  |
| 22  | Interfere  | en (S. Bu; F.     | R. Sch. of Er       | ng IEEE Trans  | 20150310       | 2015         | 64         | 3           | 1036         | 1050       | Heteroge             | n 0018-954    | 5;001895     | 45 10.1109/  | /T Huawei T   | e http://iee  | ee Energy ef   | fi Base stati  | c OFDM mo    | CSI;OFDM      | IA-based he    | 23           |                 |
| 23  | A Linear   | Id L. H. I. Li    | m Dept. of I        | El IEEE Trans  | 20150515       | 2015         | 62         | 7           | 4181         | 4193       | This pape            | er 0278-004   | 6;027800     | 46 10.1109/  | /TIE.2015.2   | 3! http://iee | e∈\$I\$– \$\   | /{Accuracy;    | E diodes;ph  | nc PV panels; | binary sear    | 11           |                 |
| 24  | Assessm    | er W. Zhao        | University          | y IEEE Trans   | 20170424       | 2017         | 24         | 2           | 1189         | 1196       | One of th            | e 1070-987    | 8;107098     | 78 10.1109/  | /TDEI.2017.   | 0 http://iee  | ee FTIR-ATR    | ;FAging;HVD    | Fourier tr   | a AC stress;  | FTIR-ATR;HD    | PE assess    | nent;HVDC tri   |
| 25  | Quasi Tv   | /o I. A. Gov      | a Dept. of l        | El IEEE Trans  | 20140826       | 2015         | 30         | 1           | 108          | 123        | DC fault p           | or 0885-899   | 3;088589     | 93 10.1109/  | /TPEL.2014.   | 2 http://iee  | ee Dual activ  | /«Capacitan    | DC-DC po     | NDC fault is  | olation cap    | 63           |                 |
| 26  | The impa   | ac V. M. Ca       | tt Institute        | fc IEEE Trans  | 20160111       | 2015         | 22         | 6           | 3505         | 3512       | Delivery of          | of 1070-987   | 8;107098     | 78 10.1109/  | /TDEI.2015.   | 0 http://iee  | ee Smart gri   | d: Dielectrics | s dielectric | r DEIS techr  | nical commit   | tee;IEEE D   | ielectrics a    |
| 27  | Analytica  | al. L. G. W.      | RoDept. of I        | EI IEEE Journ  | 20150909       | 2015         | 5          | 3           | 465          | 476        | An analyt            | ic 2156-335   | 7;215633     | 57 10.1109/  | JETCAS.201    | 15 http://iee | ee Critical cl | e Approxim     | ation meth   | ods;Circuit   | stability;Ma   | 2            |                 |
| 28  | Object D   | et J. Han; D      | . Sch. of A         | ut IEEE Trans  | 20150205       | 2015         | 53         | 6           | 3325         | 3337       | The abun             | d 0196-289    | 2;019628     | 92 10.1109/  | /T National   | S http://iee  | ee Bayesian    | f Detectors    | ; feature e  | x Bayesian f  | framework;     | 59           |                 |
| 29  | A novel of | on B. Sheng       | Glasgow             | CIFFF Trans    | 20150811       | 2015         | 22         | 4           | 2087         | 2096       | This pape            | er 1070-987   | 8:107098     | 78 10.1109   | /TDFI.2015.   | 0 http://iee  | e Cable:loc    | a Attenuatio   | computer     | ri AF mannir  | e:ATA:HFC      | 1            | <b>_</b>        |
| - 1 |            | export2           | 017.07.28-          | 11.05.50       | (+)            |              |            |             |              |            |                      |               |              |              | : <b>•</b>    |               |                |                |              | _             |                |              | •               |
| Rea | dy         |                   |                     |                |                |              |            |             |              |            |                      |               |              |              |               |               |                |                |              | Ħ             | Ξ Ξ -          |              | + 100%          |

Results will be exported in the specified format.

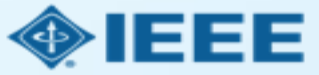

To set a search alert, you will first need to sign in to IEEE *Xplore*.

| IEEE.org   IEEE Xplore Digital Library      | IEEE-SA   IEEE Spectrum   M | lore Sites              | Cart (0) ⊢ Cro  | eate Accour Personal Sign In |
|---------------------------------------------|-----------------------------|-------------------------|-----------------|------------------------------|
| IEEE Xplore <sup>®</sup><br>Digital Library |                             | n <b>stitu</b> Username | Password        | Sign In                      |
| BROWSE V                                    | MY SETTINGS 🗸 GET H         | IELP V                  |                 | Forgot Password?             |
| Enter Search Term                           |                             |                         |                 | Q Search                     |
| Basic Search Author Search                  | Publication Search          |                         | Advanced Search | Other Search Options 🗸       |
|                                             |                             |                         |                 |                              |

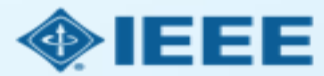

| Displaying results 1-25 of <b>Publisher:</b> IEEE <b>X Con</b> t                                                          | 68 for (("Author Affiliations":Univ* Glasgow) AND '<br>tent Type: Journals & Magazines × Year: 2015-2018                                                                                                    | "Author Affiliations":UK) × and refined                                                     |
|----------------------------------------------------------------------------------------------------|----------------------------------------------------------------------------------------------------|---------------------------------------------------------------------------------------------|
| Show All Results   v                                                                                                    | Per Page 25   - Sort By R                                                                                                    | Relevance                                                                                   |
|                                                                                                    | Select All on Page                                                                                                    | Export  ▼   Set Search Alerts  ▼   Search History                                           |
| Refine results by<br>Search within results<br>Content Type<br>Conference Publications (526)<br>Early Access Articles (22) | <ul> <li>Robust and Generic Control of Full-Bridge Modula<br/>High-Voltage DC Transmission Systems</li> <li>Grain Philip Adam; Innocent Ewean Davidson</li> <li>IEEE Transactions on Power Delivery</li> <li>Year: 2015, Volume: 30, Issue: 6</li> <li>Pages: 2468 - 2476, DOI: 10.1109/TPWRD.2015.2394</li> <li>Cited by: Papers (18)</li> <li>IEEE Journals &amp; Magazines</li> <li>Abstract ((html)) (1848 Kb) (C)</li> </ul> | Set Alert<br>Search Alert Name*<br>Email Address<br>krista_thom3@hotmail.com<br>Cancel Save |

- You will then need to conduct a search.
- Once the search results come up, click "Set Search Alerts" in the top right.
- Enter a name for the search.

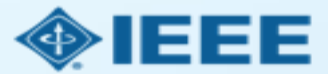

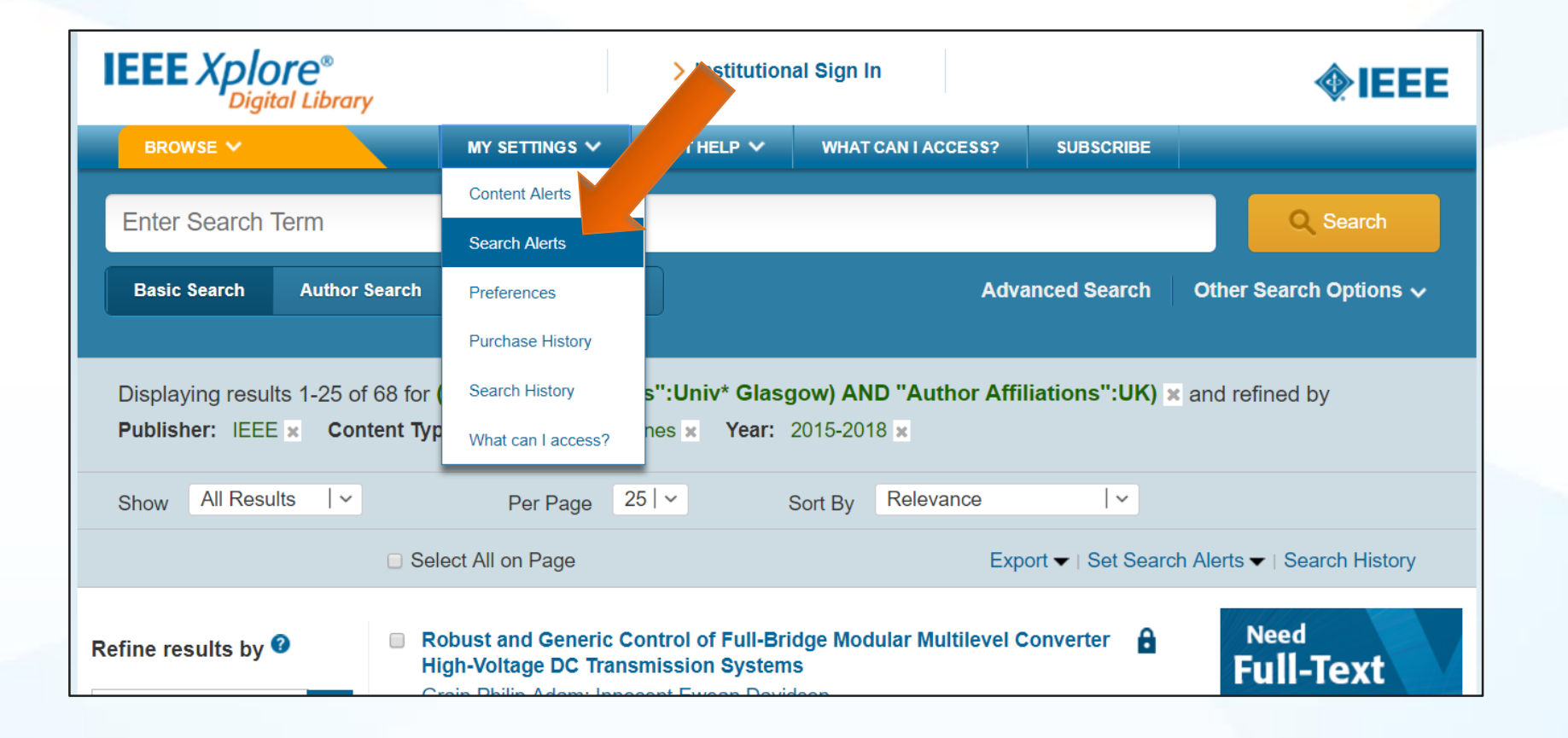

To access saved searches, click on "My Settings," and "Search Alerts."

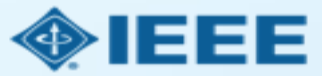

### A list of your saved searches will be displayed.

| Search Alerts                     |                                                                                               |                       |                 | 8                   |
|-----------------------------------|-----------------------------------------------------------------------------------------------|-----------------------|-----------------|---------------------|
| Alerts will be sent to <b>kri</b> | sta_thom3@hotmail.com in Plain Text format. These settings can be upda                        | ated within the Prefe | rences feature. |                     |
| Glasgow                           | You Searched For<br>"(("Author Affiliations":Univ* Glasgow) AND<br>"Author Affiliations":UK)" | RSS                   | Rename          | Delete Disable Aler |
|                                   | You refined by<br>"Publisher[IEEE] Content Type[Journals &                                    |                       |                 |                     |
|                                   | Magazinesi Yeari2015-20181 "                                                                  |                       |                 |                     |

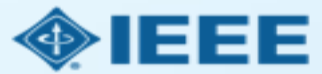

## We've covered

- Submission process
- Copyright transfer and billing
- Acknowledgement and approval emails
- Accepted article alerts
- Monthly usage reports
- Searching IEEE Xplore and setting alerts

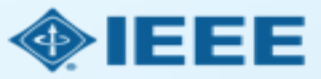

### Additional resources

- IEEE Open site
  - <u>http://open.ieee.org/</u>
- Green OA posting policy
  - <u>http://www.ieee.org/publications\_standards/publications/rights/paperversionp</u> <u>olicy.html</u>
- IEEE Access homepage
  - <u>http://ieeeaccess.ieee.org/</u>
- OA license options
  - <u>http://www.ieee.org/publications\_standards/publications/oa\_license\_options.p</u>
     <u>df</u>

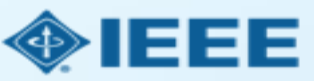